那須シニアネット 三宅 節雄

まず、使用の前に半角英数字名の作業用フォルダーを作っておきます。 これから DVD に焼き付ける動画ファイルも半角英数字名に変えておきます。

▼① デスクトップにある DVD Flick アイコンをダブルクリックして、DVD Flick を起動します。

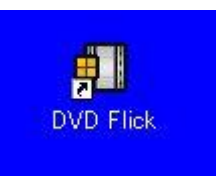

▼② 以下の様な DVD Flick の初期画面が表示されます。

|  | the second second |                       |              |                                                                                                    |
|--|----------------------------------------------------------------------------------------------------|-----------------------|--------------|----------------------------------------------------------------------------------------------------|
|  |                                                                                                    | 0                     | タイトル過        | ±0                                                                                                    |
|  |                                                                                                    |                       | タイトル環        | 集                                                                                                    |
|  |                                                                                                    |                       | タイトル剤        | 8                                                                                                    |
|  |                                                                                                    | 0                     | 上へ移動         |                                                                                                    |
|  |                                                                                                    | 0                     | 下八移動         |                                                                                                    |
|  |                                                                                                    | 8                     | 簡易リスト        |                                                                                                    |
|  |                                                                                                    | 平均E<br>0 Kbit         | 'yhd-h<br>¥s |                                                                                                    |
|  |                                                                                                    | 必要望<br>2 Mb<br>2150 ¥ | 28容量<br>(b   |                                                                                                    |
|  |                                                                                                    |                       |              | <ul> <li>ライトル制作</li> <li>三 上へ移動</li> <li>5 下へ移動</li> <li>ご 下へ移動</li> <li>ご 市気以入<br/>平均ビットート<br/>0 Kbit¥s</li> <li>必要空容量<br/>2 Mb<br/>2150 Kb</li> </ul> |

▼③ DVD Flick 下端の「プロジェクトの出力先フォルダ」名を変更します。

1. DVD Flick 右下の「参照・・・」ボタンをクリックします。

| 参照 |
|----|

2. 「フォルダの参照」画面が表示されます。

日本語文字を含まない作業フォルダを指定します。例えば、D:¥DVD とか、D:¥Video など そして「OK」ボタンをクリックします。

| フォルダの参照               | ?×    |
|-----------------------|-------|
| DVDを出力するフォルダを選択して下さい。 |       |
|                       |       |
| H 🔂 🔲 🔳 1             |       |
|                       |       |
| E 🔁 🚥                 |       |
|                       |       |
|                       |       |
|                       |       |
|                       | ~     |
| フォルダ: 新しいフォルダ         |       |
| 新しいフォルダの作成(M) OK キャンセ | л<br> |

注意:「プロジェクトの出力先フォルダ」名のフォルダ名に日本語文字が含まれると、 この後で予期しないエラーで処理が中断されます(「エンコードエラー等」)。

3. 再度の注意:以下の様に日本語文字を含まないフォルダ名にして下さい。

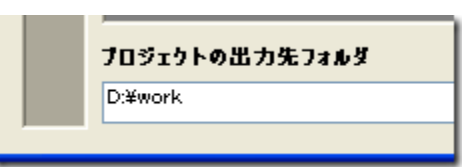

▼④ そうしたらエクスプローラーを起動して、該当するビデオファイルをDVD Flick 画面へ『ドラッグ&ドロ ップ』します。

本来は画面右端の「タイトルの追加…」をクリックしてビデオファイルの追加を行いますが、ドラッグ&ドロップの方が作業が早いです。

注意:追加出来るファイルの種類はflv、mpg、VROなどで、総データ数の最大は 99 ファイルまでです。

| 🖸 DVD Flick -              | 2.84.85                           |                        |                                                                                                |                                                                                                    |                                              |                   | 1                                            |                                    |
|----------------------------|-----------------------------------|------------------------|------------------------------------------------------------------------------------------------|----------------------------------------------------------------------------------------------------|----------------------------------------------|-------------------|----------------------------------------------|------------------------------------|
| <b>時間2021</b> 251 :<br>  * | 70929149 <b>8</b> 8               | <b>(二)</b><br>7071分前4件 | 70717HTR                                                                                       | たい一般                                                                                               | DVDPtest.                                    | <b>10</b><br>2419 | Acout 7                                      | 977-1-<br>/870<br>/885             |
|                            |                                   |                        | ● E Y 好人的)<br>7 H ル(E) - 6                                                                     | 6.000                                                                                              | ыжи:200 <u>0</u> з                           | -MD ARXE          | 0 LA84                                       | 6                                  |
|                            |                                   |                        | ○ ES ·<br>7FL300 ○<br>7FL300 ○<br>7FL3E24<br>○<br>2FL3E24<br>○<br>2FL3E24                      | 0 3<br>1<br>1<br>1<br>1<br>1<br>1<br>1<br>1<br>1<br>1<br>1<br>1<br>1<br>1<br>1<br>1<br>1<br>1<br>1 | 2 187 🜔 744<br>2 19 14<br>2 19 14<br>2 19 14 |                   | 7+11/50008<br>94/2<br>12,124 KS<br>10,576 KS | C RESI<br>GOM Playe<br>B GOM Playe |
| <b>105251</b><br>040000    | 6-4-基力交7x6-2<br>masts m4-Settings | Wrightly Documen       | 207H     207H     207H     207H     207H     207H     207H     207H     207H     207H     207H | んを利用いる<br>人をつどーする<br>人を Web に公開す<br>人を電子メールで<br>人を有手用する                                            | 201                                          |                   |                                              |                                    |

1. 注意①:

DVD Flick は取り扱うフォルダー、ファイル名に日本語文字が含まれると、この後の処理でエラー (「エンコードエラー等」)になり、処理が中断します。

フォルダー、ファイル名は、半角英数字のファイル名に変更して下さい。

例:

変更前 : ジャガイモの煮物の作り方.mpg

- 変更後 : jyagaimo\_tukurikata.mpg
- 2. <u>注意</u>②:

追加するファイルが存在するフォルダに日本語文字が含まれていると、この後の処理でエラー (「エンコードエラー等」)になり、処理が中断します。

必ず日本語文字が含まれたフォルダ名の時は、一旦半角英数字のフォルダ名に変更するか、新たに「D:¥work2」等の別フォルダを作成して、そこに追加ファイルを移動してから追加処理をして下さい。

マイドキュメント内から追加を行うとログイン名が日本語の時、このエラー現象が発生します。

▼⑤ その後、DVD Flick は以下の画面を数秒~数十秒表示します。パソコン環境により、一瞬かもしれません。

| DVD Flick |                    |  |
|-----------|--------------------|--|
|           |                    |  |
|           | しならくお持ち下さい…        |  |
|           | Loading 塩田則三TV版.#v |  |
|           |                    |  |

▼⑥ ドラッグ&ドロップしたビデオファイルが DVD Flick へ追加されました。

画像の一部とその詳細(タイトル、ファイルのフルパス、ビデオ表示の所要時間、オーディオ情報、字幕の 有り無し)が表示されます。

| /D Flick — 名科科 | 107          |               |           |                                          |         |      |                          |                  |
|----------------|--------------|---------------|-----------|------------------------------------------|---------|------|--------------------------|------------------|
| 0919F 70919    |              | 2101を保存       | しつ ジェクト設定 | 第二日の第二日の第二日の第二日の第二日の第二日の第二日の第二日の第二日の第二日の | DVD/198 | 171F | About                    | P979-1           |
| Common State   |              |               |           |                                          |         |      |                          | Ø1 Filista.      |
|                |              |               |           |                                          |         |      |                          | 外的场象。            |
|                |              |               |           |                                          |         |      | •                        | 外小小教教            |
|                |              |               |           |                                          |         |      |                          | 上へ移動             |
|                |              |               |           |                                          |         |      |                          | FAISIN           |
|                |              |               |           |                                          |         |      |                          | 結果リスト            |
|                |              |               |           |                                          |         |      | 2/63<br>5.00 ±<br>1.3-61 | (M12)            |
|                |              |               |           |                                          |         |      | 무-t8년<br>8000            | 'aku−k<br>Kbit/e |
|                |              |               |           |                                          |         |      | 起源5<br>750 M<br>751 65   | 2023 X<br>1 Kb   |
| 7日ジェットの出力      | \$7149       |               |           |                                          |         |      |                          |                  |
| CaDoouments as | 4 Settagrano | RINy Document | taidvd    |                                          |         |      |                          | 李锐.              |

▼① 更にビデオファイルを追加したい場合にはエクスプローラから、ドラッグ&ドロップして追加します。

| DvD Flick - 名林未設定                                                                                                    |                                                                                                    |                                                                                                    |            |                          |
|----------------------------------------------------------------------------------------------------|----------------------------------------------------------------------------------------------------|----------------------------------------------------------------------------------------------------|------------|--------------------------|
| 10/10/10/10/10/10/10/10/10/10/10/10/10/1                                                                                                    | 709179月8年 821-18年                                                                                                    | DVDfiet                                                                                                    | DIF        | 22 B                     |
| Sector Sector                                                                                                    |                                                                                                    |                                                                                                    |            | 📋 Ministe.               |
|                                                                                                    |                                                                                                    |                                                                                                    |            | 🧧 外的編集。                  |
| and the second second se |                                                                                                    |                                                                                                    |            | たらは調整                    |
|                                                                                                    |                                                                                                    |                                                                                                    |            | 2 TOMPS                  |
|                                                                                                    |                                                                                                    |                                                                                                    |            |                          |
| N                                                                                                    |                                                                                                    |                                                                                                    |            | E 上へ移動                   |
| a 🚅                                                                                                    |                                                                                                    |                                                                                                    |            | T . 1946                 |
|                                                                                                    | ■E1健太郎(合気道                                                                                                    |                                                                                                    |            |                          |
|                                                                                                    | ファイル(日) 編集(日) 表示(1)                                                                                                    | お死に入り(前) ツ                                                                                                    | -ND AND    | 0                        |
|                                                                                                    |                                                                                                    | One to                                                                                                    |            |                          |
|                                                                                                    | A . O . D . D                                                                                                    | 2 秋帝 16 2 #1                                                                                                    | 19 III- K  | 27814918183              |
|                                                                                                    | 780.700                                                                                                    | St. Same                                                                                                    |            |                          |
|                                                                                                    | A REAL PROPERTY AND A REAL PROPERTY AND A REAL | · 名前 ·                                                                                                    |            | サイズ 種類                   |
|                                                                                                    | ファイルとフォルダのタスク                                                                                                    | 6                                                                                                    | dilit. Ilv | 12184 KB GON             |
|                                                                                                    | ■ このファイルの名前を変更す                                                                                                    | - 6                                                                                                    |            | 10,576 KB 0,00M          |
|                                                                                                    | 1                                                                                                    |                                                                                                    | 100        | - 10-10 Mill             |
| and the second second se | CONTRACTOR                                                                                                    | 1000                                                                                                    | . O.       | CONTRACTOR AND           |
| 709291-0出力先7269                                                                                                    | 0 -10-10 mb 10/181                                                                                                    | and the second                                                                                                  |            | Annual line              |
| OMDocuments and Settle sWebrWWy Document                                                                                                    | 0 200743768 molections                                                                                                    | The second                                                                                                    | 100        | THE OWNER ADDRESS        |
|                                                                                                    | Ch. Thread Chiller Toland Th                                                                                                    |                                                                                                    |            | Contraction in the local |
|                                                                                                    | SWITT NEWTRING                                                                                                    | the second second second second second second second second second second second second second second second se |            |                          |
|                                                                                                    | 21日する<br>21日する<br>21日する                                                                                                    | A 11.1                                                                                                    |            | REAL PROPERTY AND        |

▼② その後、DVD Flick は以下の画面を数秒~数十秒表示します。

パソコン環境により、一瞬かもしれません。

| DVD Flick |                  |  |
|-----------|------------------|--|
|           |                  |  |
|           | しはらくお待ち下さい       |  |
|           | Loading 合氨道2.flv |  |
|           |                  |  |

▼③ ドラッグ&ドロップしたビデオファイルが DVD Flick へ追加されました。

画像の一部とその詳細(タイトル、ファイルのフルパス、ビデオ表示の所要時間、オーディオ情報、字幕の 有り無し)が表示されます。

次に DVD メディアに書き込む為に設定の変更を行います。

DVD Flick 画面上部の「プロジェクト設定」ボタンをクリックします。

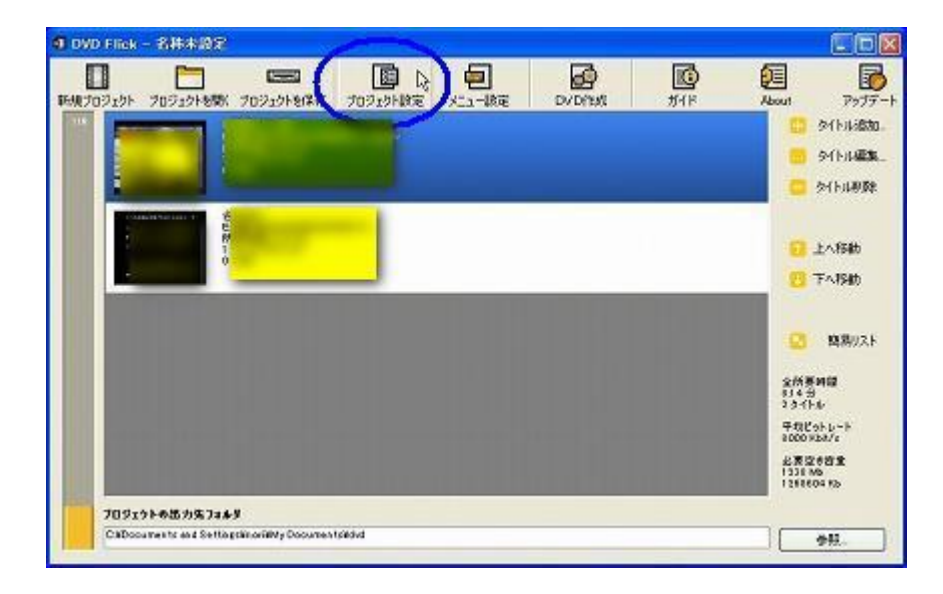

▼④ 以下の「プロジェクト設定」画面が表示されます。

そうしたら画面左側の「書込設定」をクリックします。

| -RRT      | 3-11-10    | 28#22                   |             |
|-----------|------------|-------------------------|-------------|
| ビデオ設定     | 5-845447   | 040 (43 69)             |             |
| オーディオ設定   | カスラムサイズ    | 4411 MB                 |             |
| 兩主說定      | 「エンコード表先順位 | Below normal            | v 10        |
| 書込設定<br>[ | ZLOF#      | 2 2 20                  |             |
|           |            | カビデオンオッティオの中間コンイル       | 5-63-54 7 2 |
|           |            | Included - How Harry Ho |             |
|           |            |                         |             |
|           | S. 1       |                         |             |
|           |            |                         |             |

▼5 画面右側の内容が変わります。

「プロジェクトをディスクに書き込む」チェックをオン、

書込完了後にディスクをベリファイする」チェックをオン、

そして「規定値に設定」ボタンをクリックします。

DVDメディアに書き込むのは今回だけの場合は、「適用」ボタンをクリックして、次ページの②へ進んでください。

| プロジェクト設定 |                                          |
|----------|------------------------------------------|
| 一般設定     |                                          |
| ビデオ設定    | マプロジェクトをディスクに書き込む                        |
| オーディオ設定  | 7-1255(1) DVD.Witeo                      |
| 再生設定     | 야기 / HL-DT-ST DVDRAM GSA-H42N RL01 (G) 🗸 |
| 書込設定     | 書込液成 4x 💌                                |
|          | マロッチィスクを自動的に消去する                         |
|          | ■ ● 出来了得它的14×-9年期间来る。                    |
|          | ● 書込完了後にすべたりをべりカイナ あ                     |
|          | □書込完了後にディスケトーを自動が出まる                     |
| -        |                                          |
|          | キャンセル (用工場に設工) 油用                        |

▼① 最後に「適用」ボタンをクリックします。当画面は消えます。

| 一規設定    | DISO-1X-98   | effect y a                        |   |
|---------|--------------|-----------------------------------|---|
| ビデオ設定   | ✓70ジェクトを     | ディスクに書き込む                         |   |
| オーディオ設定 | ディスクラベル      | DVD,Video                         |   |
| 两生说定    | K2-17        | HL-DT-ST DVDRAM GSA-H42N RL01 (G) | ~ |
| 8182    | 書込速度         | 4x 🗸                              |   |
|         | <b>₩</b> ₩₩₩ | 自動的に消去する                          |   |
|         |              | CISDイメージを制作する                     |   |
|         | ☑ 書込完了後      | にディスクをペリファイオる                     |   |
|         | - 書込完了後      | にディスクトレイを自動排出する                   |   |

▼② 元の画面に戻ります。準備が整いました。

DVD Flick 画面上部の「DVD 作成」ボタンをクリックします。

|                                                                                                    | 67 F                            |
|----------------------------------------------------------------------------------------------------|---------------------------------|
|                                                                                                    |                                 |
| AUDIOR AUDIOTORIA AUDIOTRIA AUDIOTRIA                                                                           | 20001 (99)                      |
|                                                                                                    | A A A A                         |
|                                                                                                    |                                 |
|                                                                                                    | 215149                          |
|                                                                                                    |                                 |
|                                                                                                    | 2 上へ移動                          |
| monta de cale de la companya de la companya de la companya de la companya de la companya de la companya de la c | 🔁 TAISAD                        |
|                                                                                                    |                                 |
|                                                                                                    | 3 開制/ス                          |
|                                                                                                    | 全然影响做<br>814 日<br>2.5 代4-5      |
| and been present over the second second present law                                                             | 平规ピットレート<br>8000 #387c          |
|                                                                                                    | 业表型合约全<br>1338 MB<br>1288604 MB |
| 709191000000                                                                                                    |                                 |
| Calboouments and Settlagslinovilley Documents ided                                                              | <b>#</b> #.                     |

▼③ 最初の1回だけは以下の画面は表示されません。

しかし2回目以降は以下の警告ダイアログ画面が表示されます。

これはビデオ DVD を作成する為の以前に作成したビデオ関連ファイルが残っているので、全て削除して も良いか? と尋ねています。

基本的に問題無いので「はい」ボタンをクリックします。

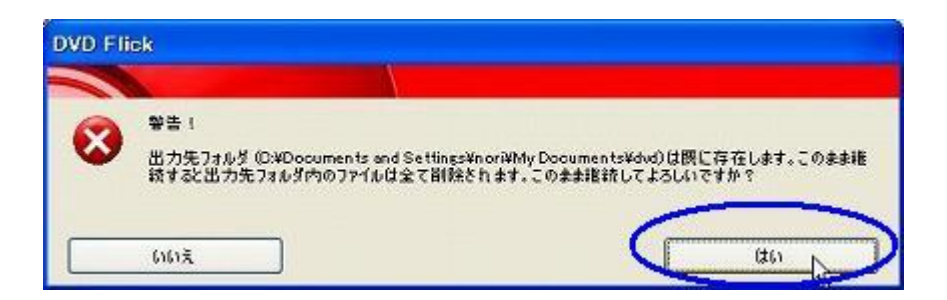

DVD Flick 警告!

出力先フォルダ((C:¥Documents and Settings¥\*\*\*\*¥My Documents¥dvd))は既に存在します。このまま継続すると出力先フォルダ内のファイルはすべて削除されます。このまま継続してよろしいですか?

▼④ 更に注意をうながす以下のダイアログ画面が表示されます。

DVD-R、又は DVD-RW を CD/DVD ドライブへ入れてください。

その後で「OK」ボタンをクリックします。

注)CD/DVDドライブへメディアを入れるときは[Shift]キーを押しながら入れてください。 そうしないとオートランが起動されるかもしれません。

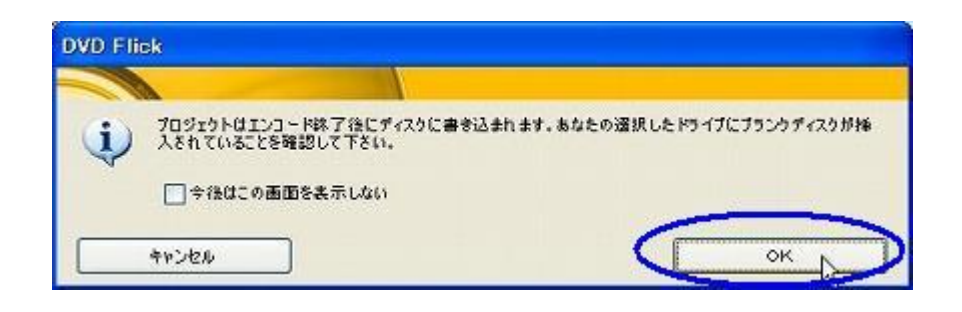

▼⑤ ビデオファイルの作成が始まりました。

DVD Flick は以下の様に進捗状況画面を表示します。

ビデオファイルの量にもよりますが、結構待たされます。

| エンコード中 名称未設定 - DVD Flick       |                            |
|--------------------------------|----------------------------|
|                                |                            |
|                                | <b>〇〇</b> 中断               |
| 😑 Kiina-k                      | <mark>8</mark> H-4C最小比     |
| d-frdIV]-k                     | - 平均ス                      |
| ソースを結合                         |                            |
| 学委告追加                          | 処理優先度                      |
| DVDオーガリング                      | Evitow normal              |
| 最終処理                           | 売了後の処理…<br>Donothing       |
|                                |                            |
| タイトル 1 of2,ピデオ 1 of1<br>エンコード中 | 18N 全球退時間:<br>76 FPS 12 PP |
|                                | Rica                       |

▼⑥ DVD Flick のビデオファイルの作成も最終処理に入りました。

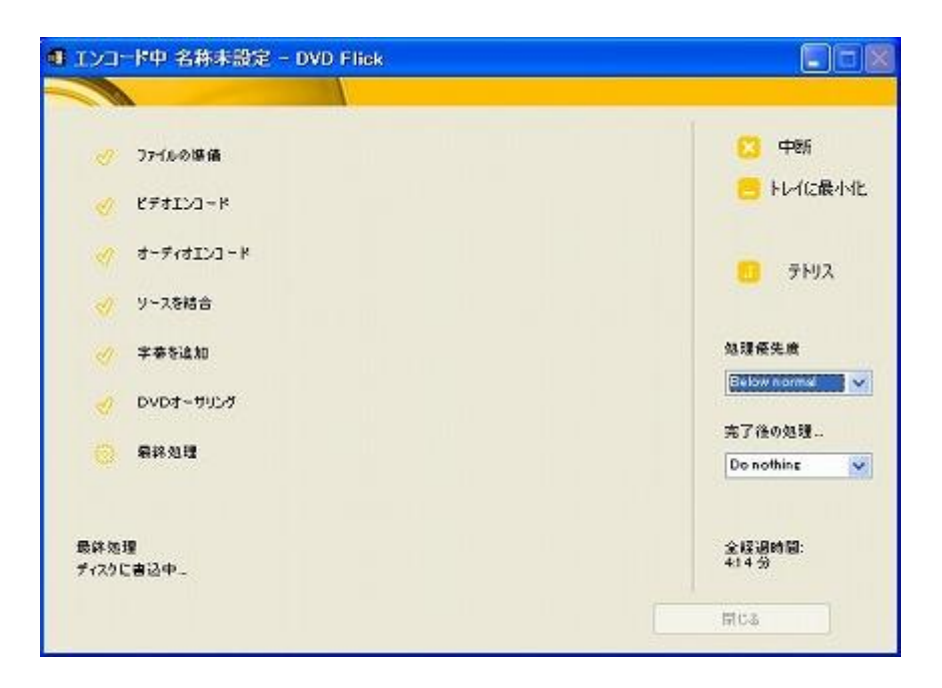

▼⑦ 次に DVD メディアにビデオファイルを書き込む為に、DVD Flick インストール時に同時にインストールされた以下の ImgBurn が起動されます。

パソコン環境により一瞬で以下の画面は消えて、次の DVD 書込み画面に変わるかもしれません。

DVD Flick は DVD メディアへの書込み機能を持ったいません。

そこで ImgBurn ソフトに連携してこのソフトで DVD メディアへ書き込みをします。

| (力元                                          | 情報① デバイス オフション(P) ラベル(L) 拡張(A)                                                                                                    |
|----------------------------------------------|----------------------------------------------------------------------------------------------------|
| × 1                                          | ◆ イメージ情報                                                                                                    |
| C%Documents and Settings#norl#My Documents#d | 2 7710款: 不明                                                                                                    |
|                                              | (1) フォルダ数: 不明                                                                                                    |
|                                              | 合計ファイルサイズ: 不明     会社ファイルサイズ: 不明     会社ファイル わたたま、 不明     この     ちょう     ちょう      ちょう     ちょう     ちょう     ちょう     ちょう     ち |
|                                              | Sat 2710 C728: 190                                                                                                    |
|                                              | 11×-2012: 小明<br>イメージセラタ数: 不明                                                                                                    |
|                                              | ペ軍奏小メディア 不明                                                                                                    |
| 8为先                                          | 空参容量: 不明                                                                                                    |
| 3 11 0.01 HL-DT-ST DVDRAM 65 A-H42N (6)      | × 08                                                                                                    |
| 🗿 🔤 92.FE-K 🔄 MUD91 💮                        | 0 L                                                                                                    |
| d .                                          | •                                                                                                    |
|                                              |                                                                                                    |
|                                              |                                                                                                    |

▼⑧ DVD-RWなどに書込み行う時に、既に書込みが行われていた時は、以下の「Erase Disc…」(以前の ファイルを削除する)処理を ImgBurn が行う場合があります。

| 入力元 🗸 🚽                                      | 情報① デバイス オフション(P) ラバル(L) 紅葵(A)                                                     |
|----------------------------------------------|------------------------------------------------------------------------------------|
| C%Documents and SatUnes¥norl¥My Documents¥di | イメージ貨幣<br>ファイル状: 不明<br>フォルダ数: 不明<br>合計ファイルサイズ: 不明<br>合計ファイルセクタ数: 不明<br>イメージサイズ: 不明 |
| < > > S                                      | イメージセラタ数: 不明<br>必要案小メディア: 不明                                                       |
| 3 11 0.01 HL-DT-ST OVORAM 65 A-H48N (6)      | 27852; /rej                                                                        |
|                                              |                                                                                    |

▼ 9 DVD メディアへの書込みが始まりました。

以下の画面はその進捗状況を表示する画面です。しばらく待ちます。

| ァイル(E) 表示(V) ヘルプ(E)                |                                         |
|------------------------------------|-----------------------------------------|
| 入力元                                |                                         |
| セクタ: 248,944 (MODE1 /2048)         | うべル: DVD_Video                          |
| サイズ: 509,837,312 bytes             | ■取り出し ■ペリファイ ■イメージ回知                    |
| 817日: 55:21:19 () (MM:SS:FF)       | マプログラム終了 🗌 シャットダウン                      |
| 情報                                 |                                         |
| 77-1/J: WVIDEO_TSWVTS_01_1.VOIB    |                                         |
| デパイス: HL-DT-ST DVDRAM GSA-H42N (B) | 書考込み再試行: 0                              |
| ቲታታ: 0                             | 書き込み速度: 不明                              |
| サイズ: Obytes                        | 程過時間: 00.00.01                          |
| 時間: 00.02.00 (MMSSFF)              | 熱り時間 不明                                 |
| 通行状況                               | 0                                       |
| N977                               | 100                                     |
|                                    | *************************************** |
| FIS-12,15977                       | 08                                      |
| [                                  |                                         |
|                                    |                                         |

▼⑩ ここで待っている間に少し、「プロジェクトの出力先フォルダ」にある「dvd/VIDEO\_TS」フォルダを見 てみましょう。

以下のエクスプローラ画面右側に表示されているのが、DVD Flick がビデオ DVD を作成する為に自動変換したビデオファイルです。

ビデオ DVD の作成が完了するまで触ってはいけません。

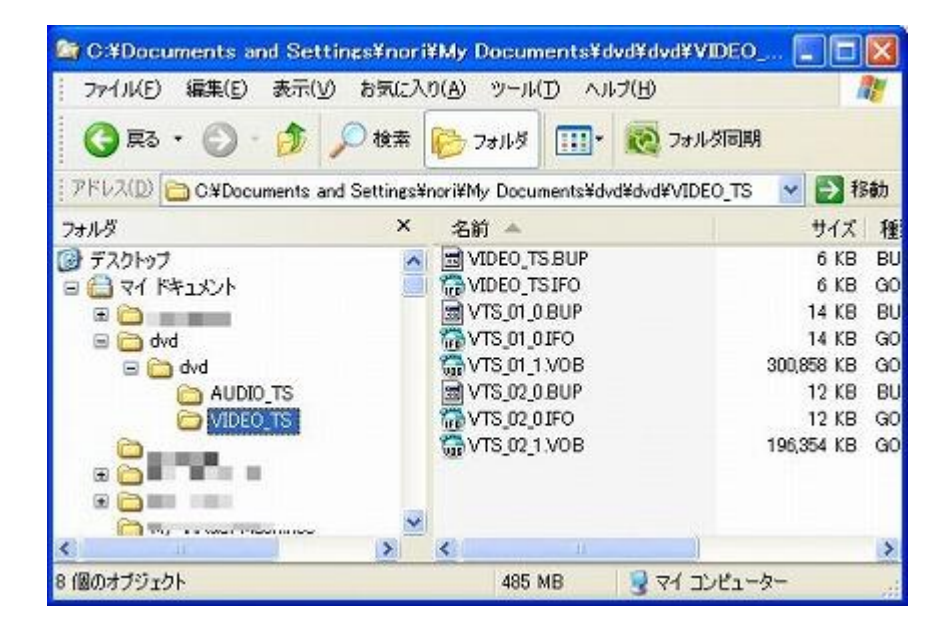

▼① 画面左下に「Synchronising Cashe…」と処理がパーセントで表示されます。

これは結構待たされます。

| ImgBurn                            |                                         |
|------------------------------------|-----------------------------------------|
| イル(E) 表示(V) ヘルプ(E)                 |                                         |
| 入力元                                |                                         |
| 25 2: 248,944 (MODEI /2048)        | うべル: DVD_Video                          |
| 117: 809.837.312 bytes             | ■取り出し ■ペリファイ ■イスージ的は                    |
| 時間: 55:21:13 (MM:SS:FF)            | マプログラム株了 ロシャットダウン                       |
| 古絕                                 |                                         |
| 7ምብታ: Finished                     |                                         |
| ギバイス: HL-DT-ST DVDRAM GSA-H42N (5) | 書考込み再試行: 0                              |
| 293: 248,844                       | 書参込み速度: (Finished)                      |
| サイズ: 509,837,312 bytes             | 程過時間: 00.03:42                          |
| 痔醫: 55:21:19 (MM-SSFF)             | 極的時間: CO.00:00                          |
| <b>查行状况</b>                        | 100                                     |
| ******************************     | *************************************** |
| 1977                               | or                                      |
| FIST2J1977                         | 04 🦰                                    |
|                                    | ] 🔘                                     |
| - Sunchronizing Carba              |                                         |

▼12 上記画面が 100%になると、CD/DVDドライブが一旦開きます。

開くと同時にまた自動的に CD/DVD ドライブを閉じます。

そして以下のベリファイ(照合)処理画面に変わります。

全ての処理が完了すると自動的に画面は閉じます。

注)この時、ノートパソコンを使用している場合は直ぐに手で CD/DVD ドライブを閉じてください。

同時に警告ダイアログ画面が表示されますが、CD/DVDドライブを閉じた後にOKボタンをクリックすれば、 以下のベリファイ(照合)処理画面に変わります。

| ImsBurn                                                                                                    |                                                                              |
|----------------------------------------------------------------------------------------------------|------------------------------------------------------------------------------|
| ファイル(E) 表示(V) ヘルプ(H)                                                                                                    |                                                                              |
| 入力元<br>③ [1:0:0] HL-DT-ST DVDRAM GSA-H42N F<br>④ -==/¥/[BUILD IMAGE]¥/¥==-<br>行うか: 248,844 (MODEI / 2048)<br>サイズ: 509,837,312 bytes<br>時間: 55:21:19 (MMSS:FF) | LDI (B) (ATA)<br>うべル: DVD,Video<br>一取り出し マパリファイ 一イメージ的株<br>マプロダラム終了 つかeかトダウン |
| 情報<br>役分2: 12,540<br>サイズ: 25,886,720 bytes<br>時間: 02:50:40 (MMKSS:FF)                                                                                         | ペリファイ連度: 4,713 KB/s © 4-0<br>経過時間: 00:00:06<br>残り時間: 不明                      |
| 通行状况                                                                                                    | 5%                                                                           |
| (****                                                                                                    | )                                                                            |
| f1517216977                                                                                                    | 08                                                                           |
| 1x-511077                                                                                                    | 1008                                                                         |
| (                                                                                                    |                                                                              |
|                                                                                                    |                                                                              |
| entrying Sectors                                                                                                    |                                                                              |

一旦「キャンセル」ボタンをクリックしてください。

この場で出来上がったビデオ DVD を確認したければ、「DVD ビデオを再生します」を選択し、

「OK」ボタンをクリックしてください。

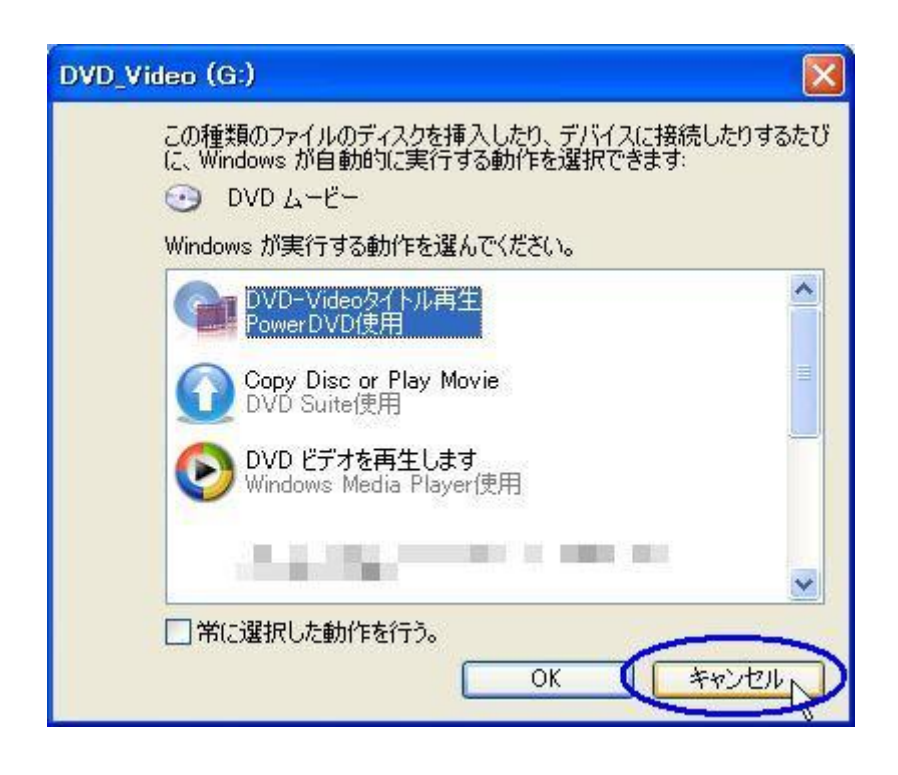

▼14 この画面に戻ります。「閉じる」ボタンをクリックしてください。

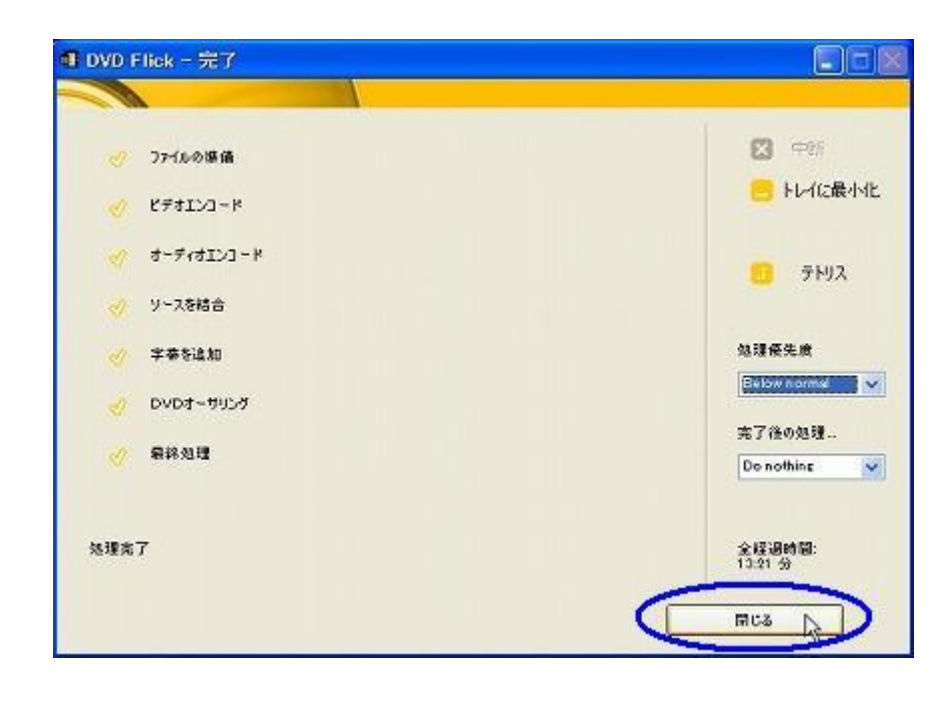

▼15 DVD Flick のメイン画面に戻ります。

DVD Flick を終了する為に、画面上部右端の「×」をクリックします。

| 9 DVD Flick - 名林木設定                                                                                             |                                       |
|----------------------------------------------------------------------------------------------------|---------------------------------------|
|                                                                                                    | About Py77-1                          |
|                                                                                                    | 🛄 Srikukisto.                         |
|                                                                                                    | 😑 9(F)1428_                           |
|                                                                                                    | 🗧 %(huð)æ                             |
|                                                                                                    |                                       |
|                                                                                                    | 0 上へ移動                                |
|                                                                                                    | 🙂 TAISID                              |
|                                                                                                    |                                       |
|                                                                                                    | 2 篇易以スト                               |
|                                                                                                    | 全然要问题<br>814 日<br>2.5 代示              |
| in the local providence includes (see ) and                                                                     | 平和ビットレート<br>2000 KbA/c                |
| and the second statement of the second second second second second second second second second second second se | 业要型考验量<br>1336 MB<br>1268604 KB       |
| 709251-083557469                                                                                                |                                       |
| ChiDocuments and Settingsile on 1997 Documents light                                                            | · · · · · · · · · · · · · · · · · · · |

▼16 DVD Flick を終了しようとすると、以下のダイアログ画面が表示されます。

今回はプロジェクトに関する扱いは無しで解説しています。

よって、「はい」ボタンをクリックします。

| DVD Flick           |                        |
|---------------------|------------------------|
|                     |                        |
| プロジェクトが変更をれています。プロジ | ェクトを保存せずに終了してもよるしいですか? |
| 605ž                | tto D                  |

▼① 以上で DVD Flick は終了し、「ビデオファイルからビデオDVDを作成」するのが完了しました。

▼18 しかし、最後にしなければならない作業があります。

それは作成されたビデオ DVD の動作確認です。

パソコンにビデオ DVD ソフトが入っていればパソコンで確認してください。

そして出来れば、テレビに接続している DVD プレイヤー等を使っての再生確認を行ってください。 以上。